# SERVIDOR CORREO CENTOS 7

Un servidor de correo electrónico es una aplicación que permite enviar y recibir mensajes de correo entre usuarios a través de la red de internet.

Para la gestión de los correos y las conexiones hay definidos una serie de protocolos, cada uno con una finalidad concreta que se explican a continuación.

- SMTP (*simple mail transfer protocol*): es el protocolo que se emplea para que dos servidores de correo intercambien mensajes. También se emplea para que los clientes envíen correos al servidor.
- POP(*post office protocol*): se usa para obtener los mensajes almacenados en el servidor y que el destinatario los pueda consultar. Actualmente se usa la versión 3, POP3.
- IMAP(internet message access protocol): tiene la misma finalidad que la de POP, pero con un funcionamiento y unas funcionalidades un poco diferente.

Así pues, un servidor de correo suele ser en realidad una combinación de dos servicios. Un servicio SMTP, que es el encargado de enviar y recibir los mensajes, y un servicio POP/IMAP, que permite a los usuarios obtener los mensajes.

Estos protocolos de correo electrónico usan los puertos:

- SMTP utiliza el puerto 25/TCP (SMTP sobre TLS utiliza el puerto 465/TCP).
- POP utiliza el puerto 110/TCP (POP sobre SSL utiliza el puerto 995/TCP).
- IMAP utiliza el puerto 143/TCP (IMAP sobre SSL utiliza el puerto 993/TCP).

Los RFC donde se define el funcionamiento básico para el protocolo SMTP son los siguientes.

- RFC 821: Simple mail transfer protocol.
- RFC 822: Standard for the format of Arpa Internet text messages.
- RFC 1334: Implications of MIME for Internet mail gateways.
- RFC 1425: SMTP service extensions.
- RFC 1426: SMTP service extensions for 8-bit-MIME Transport.
- RFC 2487: SMTP service extensions for secure SMTP over TLS.
- RFC 3207 SMTP service extensions for secure SMTP over Transport.

Los RFC para el protocolo IMAP más importante son los siguientes.

- RFC 1734: POP3 AUTHentication command.
- RFC 1957: Some observations on implementations of the post office protocol.
- RFC 1939: Post officce protocol-Version 3.
- RFC 2449: POP 3 extensions mechanism.
- RFC 2595: Using TLS with IMAP, POP3 and ACAP.
- RFC 5034: The post office protocol (POP3). Simple authentication and security layer (SASL) authetication mechanism.

Los RFC para el protocolo IMAP más importantes son los siguientes:

- RFC 3516: IMAP4 binary content extensión.
- RFC3503: Message disposition notification (MDN) profile for Internet message access protocol (IMAP).
- RFC 3502: IMAP MULTIAPPEND extensión
- RFC 3501: Internet message access protocol-Version 4rev1.
- RFC 3348: IMAP4 child mailbox extensión.
- RFC 3028: Sieve:a mail filtering language.
- RFC 2971: IMAP4 ID extensión.

- RFC 2595: Using TLS with IMAP, POP3 and ACAP.
- RFC 2359: IMAP4 UIDPLUS extensión.

Cuando un mensaje de correo electrónico es enviado a través de Internet, el remitente hace una petición al DNS en que solicita el registro MX para el dominio de destino. La consulta devuelve una lista de nombres de dominios de servidores de intercambio de correo que aceptan correo entrante para este dominio, juntamente con un número de preferencia. A continuación, el agente emisor intenta establecer una conexión SMTP hacia uno de estos servidores, empezando por el que tiene el número de preferencia más bajo y envía el mensaje al primer servidor con el cual ha podido establecer conexión.

El servidor de correo electrónico suele situarse en la red DMZ (zona desmilitarizada) para que sea visible desde internet y poder recibir los correos electrónicos.

En este caso, vamos a configurar, una máquina para gestionar todo el correo. Un ejemplo de configuración DNS podrá ser:

| grupo0.net.                 | IN | MX 10 | correo.grupo0.net. |
|-----------------------------|----|-------|--------------------|
| correo.grupo0.net.          | IN | A     | 10.0.99.30         |
| <pre>smtp.grupo0.net.</pre> | IN | CNAME | correo.grupo0.net. |
| pop.grupo0.net.             | IN | CNAME | correo.grupo0.net. |
| <pre>imap.grupo0.net.</pre> | IN | CNAME | correo.grupo0.net. |

En situaciones reales i dependiendo de la envergadura de la red, suele separarse la gestión del correo en diferentes máquinas. Por ejemplo, una o dos máquinas de entrada a la red para recibir correo (SMTP) destinada al dominio y aplicarle políticas anti-spam y antivirus, una segunda máquina para gestionar el acceso a los buzones de correo (POP-IMAP) solo accesible desde la red interna y una tercera máquina para enviar correo (SMTP) sólo accesible desde la red interna. En este caso, la configuración en el DNS podrá ser:

| grupo0.net.                 | IN | MX 10 | mx1.grupo0.net   |
|-----------------------------|----|-------|------------------|
| grupo0.net.                 | IN | MX 20 | mx2.grupo0.net   |
|                             |    |       |                  |
| <pre>mx1.grupo0.net.</pre>  | IN | A     | 10.0.99.30       |
| mx2.grupo0.net.             | IN | A     | 10.0.99.31       |
| pop3.grupo0.net.            | IN | A     | 10.0.99.32       |
| <pre>imap.grupo0.net.</pre> | IN | CNAME | pop3.grupo0.net. |
| <pre>smtp.grupo0.net.</pre> | IN | A     | 10.0.99.33       |

### 1. Objetivos

Mostrar cómo se instala i configura un servidor de correo electrónico. Primero se hace una configuración básica del sistema y comprobamos si funciona con un cliente de correo. Se instala tanto el servicio de envío de correo SMTP como el servicio de gestión de buzones con el POP3 y el IMAP. Después se propone una configuración del sistema más segura usando protocolo SSL convirtiendo los protocolos de recepción de correo en SMTP-TLS y gestión de buzones en POP3-SSL y IMAP-SSL. A continuación, mostramos como hacer una instalación de un servicio de acceso al correo a través de web conocido comúnmente como correo web. Al final, veremos las tareas de resolución de incidencias consultando los registros que crea la aplicación.

# 2. Preparativos

Partiendo de la configuración básica. Cree la máquina mailC con la IP 10.0.99.30. Por otro lado, abriremos una máquina DNS, por ejemplo, dnsw (Windows Server 2012 r2).

Configura para poder acceder por terminal para realizar su configuración, sólo se puede acceder vía 10.0.100.30 (VLAN GESTIÓN).

Configure en el servidor DNS, las nuevas máquinas mailc, smtp, pop3, imap.

# 3. Instalación del servidor SMTP (Postfix) e IMAP y POP3(Dovecot)

Deshabilitar Selinux.

vi/etc/selinux/confing→SELINUX=disabled.

Habilitar el puerto 80 para permitir servicio web Apache firewall-cmd --permanent -add-port=80/tcp

Habilite los puertos tcp, 25,110,143,465,993,995. Habilte el servicio telnet (testeo conexión)

Reiniciar firewall firewall-cmd –reload

• Instalación POSTFIX yum install postfix

Configuración postfix. Abrir fichero /etc/postfix/main.cf

Encontrar y editar las siguientes líneas

- myhostname = mailc.grupo0.net (línea 75)
- mydomain = grupo0.net (línea 83)
- myorigin = \$mydomain (línea 99)
- inet\_interfaces = all (113)
- inet\_protocols = all (119)
- Comenta la línea 164: #mydestination = \$myhostname, localhost.&mydomin, localhost
- Quita comentario línea 165: mydestination = \$myhostname, localhost.&mydomin, localhost, \$mydomian

- mynetworks = 10.0.99.0/24, 10.0.100.0/24, 127.0.0.0/8 (línea 264)
- home\_mailbox = Maildir/ (línea 419)

Salvad y salid del fichero.

Iniciamos y habilitamos el servicio

- systemctl enable postfix
- systemctl restart postfix

#### Testeo del correcto funcionamiento del servicio postfix.

Cree dos usuarios con su nombre y el de otro miembro de su grupo

- useradd pau -s /sbin/nologin
- passwd pau
- Introduzca contraseña
- Creamos directorio mkdir -p /home/pau/Maildir
- Indicamos propietario: chown pau:pau -R /home/pau/Maildir
- useradd andreu -- s /sbin/nologin
- passwd andreu
- Introduzca contraseña.
- Creamos directorio mkdir –p /home/pau/Maildir
- Indicamos propietario: chown andreu:andreu -R /home/andreu /Maildir

Acceda al servidor vía telnet. Instale el servicio telnet (yum install -y telnet)

- telnet mailc.grupo0.net smtp (ó telnet localhost 25)

[root@mailc /]# telnet mailc.grupo0.net smtp Trying 10.0.99.30... Connected to mailc.grupo0.net. Escape character is '^]'. 220 mailc.grupo0.net ESMTP Postfix ehlo mailc.grupo0.net  $\rightarrow$  Interrogemos al servidor 250-mailc.grupo0.net 250-PIPELINING 250-SIZE 10240000 250-VRFY 250-ETRN 250-ENHANCEDSTATUSCODES 250-8BITMIME 250 DSN mail from:<pau> → Escribimos quién envía mensaje 250 2.1.0 Ok rcpt to: <andreu>  $\rightarrow$  Indicamos a quién va dirigido 250 2.1.5 Ok data  $\rightarrow$  Comando para introducir el cuerpo del mensaje 354 End data with <CR><LF>.<CR><LF> Hola Andreu estás bien de regreso de tu viaje ...  $\rightarrow$  Mensaje [enter]  $\rightarrow$  Tras finalizar mensaje . para indicar hemos terminado 250 2.0.0 Ok: queued as F026A9B5806

**quit** → Salimos 221 2.0.0 Bye Connection closed by foreign host.

Navegamos en la carpeta "new" del usuario Andreu ls /home/andreu/Maildir/new/ 1475828691.Vfd00I99acadM930005.mailc.group0.net

Observamos tenemos un nuevo mensaje, que podemos abrir con el visor vi o con cat

Verificado pues que Postfix está trabajando.

### • Instalación DOVECOT

Dovecot es un servidor de correo "open source" de POP3 e IMAP para sistemas Unix/Linux.

yum install dovecot

Configuración dovecot. Abrir fichero /etc/dovecot/dovecot.conf

- Quitar comentario a la línea 24
- protocols = imap pop3 Imtp

Edite /etc/dovecot/conf.d/10-mail.conf

- Quitar comentario a la línea 24
- mail\_location = maildir:~/Maildir

Edite /etc/dovecot/conf.d/10-auth.conf

- Quitar comentario a la línea 10
- disable\_plaintext\_auth = no (impresindible para no usar SSL)
- Quitar comentario línea 100 y añadir "login"
- auth\_mechanisms = plain login

Edite /etc/dovecot/conf.d/10-ssl.conf

- ssl = yes (imprescindible para no usr SSL)

## Edite /etc/dovecot/conf.d/10-master.conf

- Quitar comentario a las líneas 91 y 92
- mode = 0666
- user = postfix
- group = postfix

Arrancamos servicio Dovecot.

- systemctl enable dovecot
- systemctl restart dovecot

#### Testeo del correcto funcionamiento del servicio dovecot, desde la máquina cliente.

- telnet pop.grupo0.net pop3 (ó 110)

#### telnet pop.grupo0.net pop3

user anTrying 10.0.99.30... Connected to pop.grupo0.net. Escape character is '^]'. +OK Dovecot ready. user andreu ->Usuario a leer correo recibido +OK pass XXXX → contraseña usuario de correo +OK Logged in. retr 1  $\rightarrow$  Le solicitamos la lectura del 1 (más antiguo) +OK 446 octets Return-Path: <pau@grupo0.net> X-Original-To: andreu Delivered-To: andreu@grupo0.net Received: from mailc.grupo0.net (mailc.grupo0.net [10.0.99.30]) by mailc.grupo0.net (Postfix) with ESMTP id F026A9B5806 for <andreu>; Fri, 7 Oct 2016 10:23:06 +0200 (CEST) Message-Id: <20161007082415.F026A9B5806@mailc.grupo0.net> Date: Fri, 7 Oct 2016 10:23:06 +0200 (CEST) From: pau@grupo0.net

Hola Andreu estás bien de regreso de tu viaje ...

## quit → Salimos

+OK Logging out.

Connection closed by foreign host.

Comprobado queda que DOVECOT está funcionando.

### 4. Thunberbird o Evolution

Cree las cuentas de correo en cualquiera de los programas indicados.

### 5. Instalación de Squirrelmail

Enviar y recibir emails mediante comandos no es fácil todo el tiempo. Es mejor hacerlo usando una consola gráfica. De esta forma podemos enviar/recibir correo usando el denominado cliente Squirrelmail vía navegador.

Antes de instalar, añadimos el siguiente repositorio para realizar la descarga de Squirrelmail

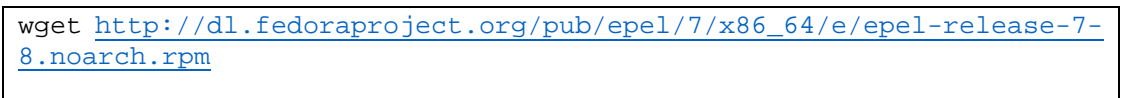

```
rpm -ivh epel-release-7-8.noarch.rpm
```

yum install -y squirrelmail

Configuración: Navegar a la carpeta cd /usr/share/squirrelmail/config/

Ejecutamos el comando: ./conf.pl

```
Image: Image: Image:
                                                                                                                                                                                                                                                                         [[root@mailc /]# cd /usr/share/squirrelmail/config/
 [[root@mailc config]# ./conf.pl
  SquirrelMail Configuration : Read: config.php (1.4.0)
  Main Menu ---
  1. Organization Preferences
  2. Server Settings
  3. Folder Defaults

    General Options
    Themes

  6. Address Books
  7. Message of the Day (MOTD)
  8. Plugins
  9.
             Database
  10. Languages
  D. Set pre-defined settings for specific IMAP servers
               Turn color off
  C
               Save data
  S
  0
               Ouit
  Command >>
 Seleccionamos comando 1
SquirrelMail Configuration : Read: config.php (1.4.0)
 Organization Preferences
 1. Organization Name
                                                                            : SquirrelMail
2. Organization Logo : ../images/sm_logo.png
3. Org. Logo Width/Height : (308/111)
4. Organization Title : SquirrelMail $version
5. Signout Page
6. Top Frame
                                                                  : top
7. Provider link : http://squirrelmail.org/
```

- 8. Provider name : SquirrelMail

- R Return to Main Menu
- C Turn color off
- S Save data
- Q Quit

Command >> 1

(Cambiamos nombre organización por grupoXX)

SquirrelMail Configuration : Read: config.php (1.4.0)

- Organization Preferences 1. Organization Name : SquirrelMail 2. Organization Logo : ../images/sm\_logo.png
- 3. Ora. Logo Width/Height : (308/111)
- 4. Organization Title : SquirrelMail \$version
- 5. Signout Page :
- 6. Top Frame: \_top7. Provider link: http://squirrelmail.org/8. Provider name: SquirrelMail
- R Return to Main Menu
- C Turn color off
- S Save data
- Q Quit

Command >> 1

We have tried to make the name SquirrelMail as transparent as possible. If you set up an organization name, most places where SquirrelMail would take credit will be credited to your organization.

If your Organization Name includes a '\$', please precede it with a \. Other '\$' will be considered the beginning of a variable that must be defined before the \$org\_name is printed. \$version, for example, is included by default, and will print the string representing the current SquirrelMail version.

## [SquirrelMail]: grupo0

Pulsamos 's' para salvar y enter para continuar

Haced los cambios necesarios para que nos queden los siguientes parámetros.

### **SquirrelMail Configuration :** Read: config.php (1.4.0)

# Organization Preferences

- 1. Organization Name : grupo0
- 2. Organization Logo : ../images/sm logo.png
- 3. Org. Logo Width/Height : (308/111)
- 4. Organization Title : SistemasServiciosRed
- 5. Signout Page
- 6. Top Frame :\_top

- 7. Provider link : http://squirrelmail.org/
- 8. Provider name : Grupo0 Mail
- R Return to Main Menu
- C Turn color off
- S Save data
- Q Quit

Command >>

Salvamos y salimos cuando estén hechos todos los cambios. Volvemos a la página inicial de la configuración.

```
SquirrelMail Configuration : Read: config.php (1.4.0)
            _____
Main Menu ---

    Organization Preferences
    Server Settings

3. Folder Defaults

    General Options

    Themes
    Address Books
    Message of the Day (MOTD)

8. Plugins
9. Database
10. Languages
D. Set pre-defined settings for specific IMAP servers
C
   Turn color off
S Save data
Q Quit
Command >>
```

Seleccionamos 2.

Proceda a realizar el cambio del dominio por grupoXX.net

\_\_\_\_\_

SquirrelMail Configuration : Read: config.php (1.4.0)

#### **Server Settings**

#### General

\_\_\_\_\_

- 1. Domain : grupo0.net
- 2. Invert Time : false
- 3. Sendmail or SMTP : SMTP
- A. Update IMAP Settings : localhost:143 (uw)
- B. Update SMTP Settings : localhost:25
- R Return to Main Menu
- C Turn color off
- S Save data
- Q Quit

## Command >>

Tras realizar los cambios indicados salve y salga.

Vamos ahora a crear un virtual host a squirrelmail en apache (instalado por defecto).

Para ello:

- vi /etc/httpd/conf/httpd.conf

Y añadimos las siguientes líneas al final del fichero.

Alias /webmail /usr/share/squirrelmail

<Directory /usr/share/squirrelmail>

Options Indexes FollowSymLinks

RewriteEngine On

AllowOverride All

DirectoryIndex index.php

Order allow, deny

Allow from all

</Directory>

Reiniciamos el servicio Apache:

- systemctl restart httpd

Accedemos vía:: web, introducimos usuario y contraseña

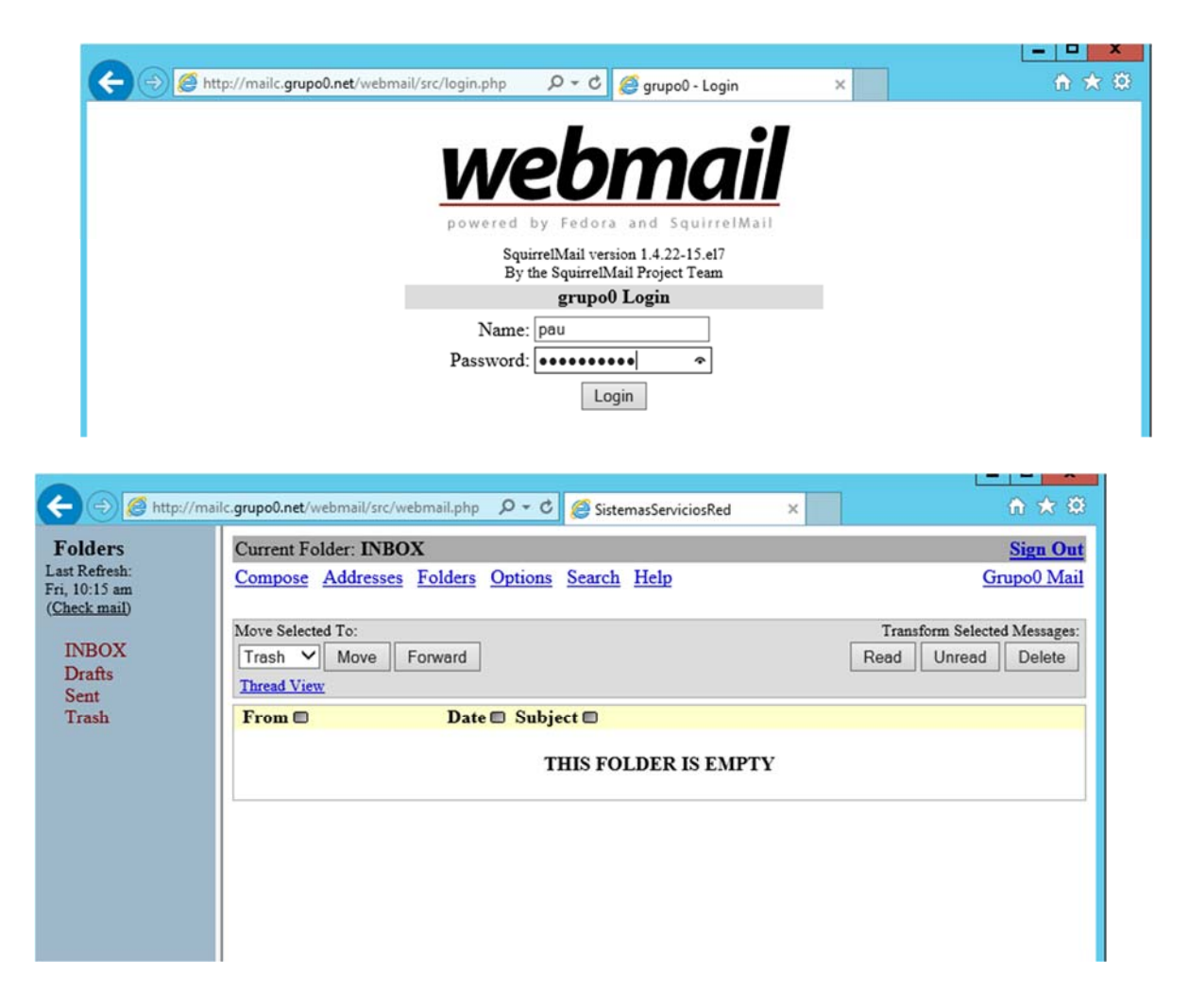

Si vemos correo de Andreu, podemos leer el mensaje hemos enviado usando comandos de postfix.

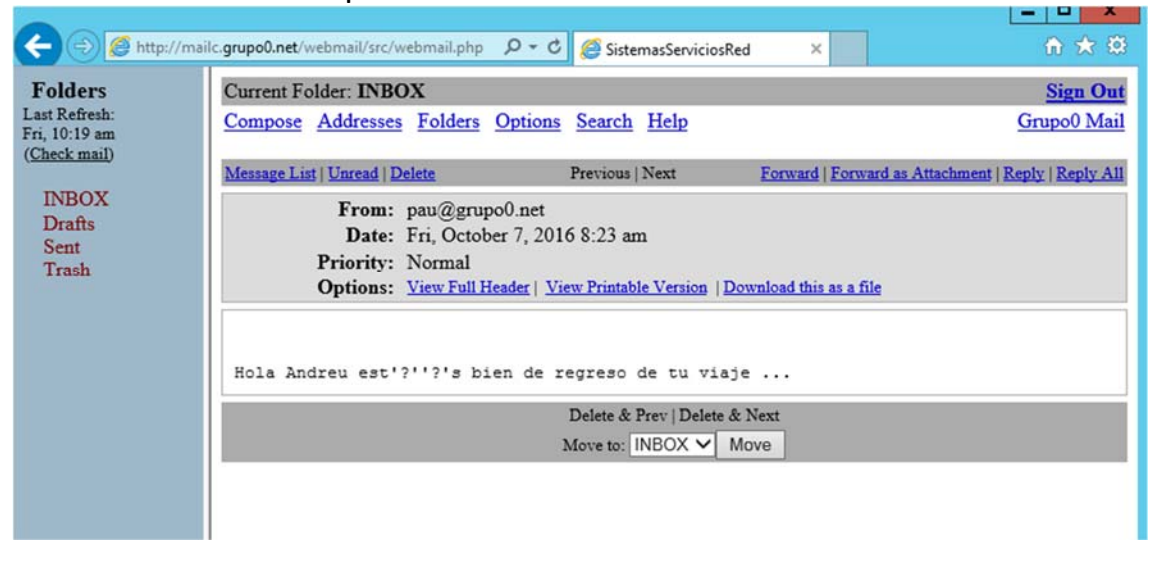

# 6. Configuración de los servicios SMTP-TLS/POP-IMAP-SSL

La configuración de los servicios SMTP-TLS/POP-IMAP-SSL se lleva a término mediante certificados: uno para el servicio SMTP-TLS y otro par al POP-IMAP-SSL (el hecho de tener un certificado diferente para cada servicio con un nombre de máquina diferente facilita futuras migraciones de equipos).

# 6.1. Configuración SSL sobre dovecot (POP3-IMAP).

Editamos el fichero de configuración /etc/dovecot/conf.d/10-ssl.conf para estar seguro que la variable ssl\_cipher\_list está sin comentar y añadimos !SSLv3.

ssl\_cipher\_list = ALL:!LOW:!SSLv2:!EXP:!aNULL:!SSLv3

Este valor asegura que dovecot evite las versiones SSL 2 y 3, las cuales son consideradas inseguras. Ya que se encontraron vulnerabilidades en las mismas.

Analiza el valor a colocar del parámetro ssl en dichero fichero, analizando la siguiente argumentación o accediendo a la dirección URL <u>http://wiki.dovecot.org/SSL/DovecotConfiguration</u>

There are a couple of different ways to specify when SSL/TLS is required:

- ssl=no: SSL/TLS is completely disabled.
- ssl=yes and disable\_plaintext\_auth=no: SSL/TLS is offered to the client, but the client isn't required to use it. The client is allowed to login with plaintext authentication even when SSL/TLS isn't enabled on the connection. This is insecure, because the plaintext password is exposed to the internet.
- ssl=yes and disable\_plaintext\_auth=yes: SSL/TLS is offered to the client, but the client isn't required to use it. The client
  isn't allowed to use plaintext authentication, unless SSL/TLS is enabled first. However, if non-plaintext authentication
  mechanisms are enabled they are still allowed even without SSL/TLS. Depending on how secure they are, the
  authentication is either fully secure or it could have some ways for it to be attacked.
- ssl=required: SSL/TLS is always required, even if non-plaintext authentication mechanisms are used. Any attempt to
  authenticate before SSL/TLS is enabled will cause an authentication failure.
- NOTE: If you have only plaintext mechanisms enabled (e.g. auth { mechanisms = plain login } ), ssl=yes and ssl=required are completely equivalent because in either case the authentication will fail unless SSL/TLS is enabled first.
- NOTE2: With both ssl=yes and ssl=required it's still possible that the client attempts to do a plaintext authentication before enabling SSL/TLS, which exposes the plaintext password to the internet. Dovecot attempts to indicate this to the IMAP clients via the LOGINDISABLED capability, but many clients still ignore it and send the password anyway. There is unfortunately no way for Dovecot to prevent this behavior. The POP3 standard doesn't have an equivalent capability at all, so the POP3 clients can't even know if the server would accept a plaintext authentication.
- The main difference between ssl=required and disable\_plaintext\_auth=yes is that if ssl=required, it guarantees that the entire connection is protected against eavesdropping (SSL/TLS encrypts the rest of the connection), while disable\_plaintext\_auth=yes only guarantees that the password is protected against eavesdropping (SASL mechanism is encrypted, but no SSL/TLS is necessarily used). Nowadays you most likely should be using SSL/TLS anyway for the entire connection, since the cost of SSL/TLS is cheap enough. Using both SSL/TLS and non-plaintext authentication would be the ideal situation since it protects the plaintext password even against man-in-the-middle attacks.

Note that plaintext authentication is always allowed (and SSL not required) for connections from localhost, as they're assumed to be secure anyway. This applies to all connections where the local and the remote IP addresses are equal. Also IP ranges specified by login\_trusted\_networks setting are assumed to be secure.

El siguiente paso va a ser la creación del certificado SSL para dovecot.

 Para ello editamos el fichero de configuración /etc/pki/dovecot/dovecotopenssl.cnf para colocar nuestras preferencias (valores por defecto). Sin embargo, en una instalación típica no requiere modificación.

```
🖲 🕘 🌑 🏠 paubernabeu — root@mailc:~ — ssh roo!
[ req ]
default_bits = 1024
encrypt_key = yes
distinguished_name = req_dn
x509_extensions = cert_type
prompt = no
[ reg dn ]
# country (2 letter code)
C=ES
# State or Province Name (full name)
ST=Alacant
# Locality Name (eg. city)
L=ALcoi
# Organization (eg. company)
0=UPV
# Organizational Unit Name (eg. section)
OU=EPSA-IMAP
# Common Name (*.example.com is also possible)
CN=*.grupo0.net
# E-mail contact
emailAddress=postmaster@grupo0.net
[ cert_type ]
nsCertType = server
```

Añadimos los campos. Usamos el \* en Commom Name, para que nos sirva para las máquinas pop.grupo0.net ó imap.grupo0.net o mailc.grupo0.net.

- Renombramos, movemos o borramos los ficheros, /etc/pki/dovecot/private/dovecot.pem y /etc/pki/dovecot/certs/dovecot.pem
- Ejecutamos el script /usr/libexec/dovecot/mkcert.sh el cual crea el dovecot certificados autofirmados (self signed certificates). Estos certificados son copiados en : /etc/pki/dovecot/private/dovecot.pem y /etc/pki/dovecot/certs/dovecot.pem

Reiniciamos el servicio dovecot

Testeo funcionamiento, introducimos:

openssl s\_client -connect imap.grupo0.net:imaps

Deberéis obtener algo así,

```
☆ paubernabeu — root@mailc:~ — ssh root@10.0.100.30 — 123×71

 ...
 CONNECTED(0000003)

depth=0 C = E5, ST = Alacant, L = ALcoi, O = UPV, OU = EPSA-IMAP, CN = *.grupo0.net, emailAddress = postmaster@grupo0.net

verify error:num=18:self signed certificate

verify return:1

depth=0 C = E5, ST = Alacant, L = ALcoi, O = UPV, OU = EPSA-IMAP, CN = *.grupo0.net, emailAddress = postmaster@grupo0.net

verify return:1
 Certificate chain
    0 s:/C=ES/ST=Alacant/L=ALcoi/0=UPV/0U=EPSA-IMAP/CN=*.grupo0.net/emailAddress=postmaster@grupo0.net
i:/C=ES/ST=Alacant/L=ALcoi/0=UPV/0U=EPSA-IMAP/CN=*.grupo0.net/emailAddress=postmaster@grupo0.net
Server certificate

------BEGIN CERTIFICATE------

MIICSTCCAhqgAwIBAgIJAKJIrFBGmsxMA0GCSqGSIb3DQEBBQUAMIGOMQswCQYD

VQGGEvJFUzEQMA4GAIUECMMHQWxhY2FudDEOMAwGAIUEBxMFQUxjb2kxDDAKBgNV

BAOTAIVQVjESMBAGAIUECXMJRWBTQSIJTUFQMRUwEwYDVQQDFAwqLmdydXBWMCSu

ZX0xJDAiBqxqhkiG9w0BCQEWFXBvc3ATYXN0ZXJAZ3JIcGBwLm5IDdAeFw0xNjEw

MTAXHTM3MjBaFw0xhzEwMTAxhTM3MjBaMIGOMQswCQYDVQQGEwJFUzEQMA4GAIUE

CBMH0WxhY2FudDEOMawGAIUEBxMFQUxjb2kxDDAKBgNVBAoTAIVQVjESMBAGAIUE

CCMJRVBTQSIJTUFQMRUwEvYDVQDDFAwqLmdydXBvMCSuZXQxJDAIBgkqhkiG9w0B

CQEWFXBvc3RtYXM2ZXJAZ3JIcGBwLm5idDCBnzANBgkqhkiG9w0BAQEFAADBjQAw

gYKCgYEAJJTFNBcv5ZC2/rPAKKNbD6jarFZTHEMBLBB2WqHxicgmABADEFAADBjADF
 CQEWFXBvC3RtYXN02XJAZ3J1cGBwLm51d0CBnzANBgkqhkiG9w0BAQEFAADBjQAw

gYKcgYEAu3JTFM8cv57C2A/rPhKtM9bbGjaPTZ1HmBLB02WqTnx; cgnqbEySAT7

D0t01h//08zIJCnDkFBV/Cy0q/zkm1HIA4Tsrggf0DGz2JytUSdvqcMsn3FqYV28

ktxuj1MHASkuJ703pMY3G0w4qbKg9144R6WAJFyXWaccPNNKBTKCAwEAAMVMBMw

EQYYYIZIAYb40gEBBAQDAGZAHABGC5QG5T130QEBBQUAA4GBABM30ugzvw3HAr4b

KPdFBLJTdZx5VKkvxBWR1upTmupTKYINB8C9RT2g1SPZSN18B4V0LzZjf0FHYzv

ylv42CLTUFEyYYKS04520KC/LCH2UFXZX28PDLV/A+hvIBfuqHAEuj75d+U4nweB

taUMSprj/jCGVzDbagDkK1c2Dc20

----END CERTIFICATE-----

subject=/C=E5/ST=Alacant/L=ALcoi/0=UPV/0U=EPSA-IMAP/CN=*.grup00.net/emailAddress=postmaster@grup00.net

----
 No client certificate CA names sent
Server Temp Key: ECDH, secp384r1, 384 bits
 SSL handshake has read 1256 bytes and written 407 bytes
Session-ID-ctx:
Master-Key: 642FC120C78CA70199E3AFCFD7166C7E05386FCD75E74767A72F4D5F7E86488B8B8167B9C54251A2A6BCF0B50F0218A27
Key-Arg : None
              Key-Arg : None
Krb5 Principal: None
            Krbs Principal: None

PSK identity iNone

PSK identity hint: None

TLS session ticket lifetime hint: 300 (seconds)

TLS session ticket:

0000 - 1a 9d ed 11 b8 05 a2 df-6a 13 06 ed 79 71 08 f9

0010 - 7d b9 22 b5 5b 6d 9e 30-6f ef 1e 55 cf 7d 47 d9

0020 - cf 43 d0 5b 18 98 d8 b1-c4 c3 9f 7e 8c dc 45 86

0030 - 21 f1 01 42 2d 6d b1 e2-a6 fa 54 1c 30 1d a6 b3

0040 - 01 08 f7 a6 a7 ab 6d a4-3a bc 95 90 c1 61 9b fc

00550 - 68 a8 10 14 f6 23 db 01-2b b0 f2 7b e3 57 9f 42

00680 - cf 17 3d 31 03 bb 26 7e-b9 58 0b f5 4a fb 7a f6

0070 - f8 81 f4 a1 f9 be 34 13-b3 a4 34 fc a4 4a c3 86

00800 - 1b b2 f8 77 43 5d 11 c4-1b 08 1b 71 6e e4 90 ef
                                                                                                                                                                                 ....wc].....qn....
            Start Time: 1476898566
Timeout : 300 (sec)
Verify return code: 18 (self signed certificate)
 * OK [CAPABILITY IMAP4rev1 LITERAL+ SASL-IR LOGIN-REFERRALS ID ENABLE IDLE AUTH=PLAIN AUTH=LOGIN] Dovecot ready.
```

openssl s\_client -connect imap.grupo0.net:pop3s

Deberéis obtener algo así,

```
...
                                                            paubernabeu — root@mailc:~ — ssh root@10.0.100.30 — 123×71
 CONNECTED(0000003)

depth=0 C = ES, ST = Alacant, L = ALcoi, O = UPV, OU = EPSA-IMAP, CN = *.grupo0.net, emailAddress = postmaster@gru

verify return:1

depth=0 C = ES, ST = Alacant, L = ALcoi, O = UPV, OU = EPSA-IMAP, CN = *.grupo0.net, emailAddress = postmaster@gru

verify return:1
  verify return:1
 Certificate chain
   0 s:/C=ES/ST=Alacant/L=ALcoi/0=UPV/0U=EPSA-IMAP/CN=*.grupo0.net/emailAddress=postmaster@grupo0.net
i:/C=ES/ST=Alacant/L=ALcoi/0=UPV/0U=EPSA-IMAP/CN=*.grupo0.net/emailAddress=postmaster@grupo0.net
 Server certificate
CQEWFXBvC3RtYXN02XJAZ3J1c6BwLm51d0CBnZANBgkqhki69w0BAQEFAADBjQAw
gYKcgYEAu3JTFNBvCy7C2KA/FPAKIK9h06jaPTZImeBL8D3vQTnx; jcgnqbEySAT7
D0t0ih//08zIJCnDkFBV/Cy0q/zkm1HIA4Tsrggf0DGz2JytUSdvqeMsn3FqYV28
kkxujJMHASxJJ703pW73GOw4qbKg9I44R8WAJFyXWaccPNNRBTKCAwEAA9WYMBW
KPUTPIIXPb40gEBBADDAGZANABGC5gGSC153DQEBB0UAA46BANBJ0uqzvaJHAr4b
KPdFBL1JTdZx5VKKvxBWR1upImupTKYINB8G9RT2g1SPZSN1884V0LzZjr6PHYzv
ylv4ZCLTUFyYYRG%5Z80XC/LCH2UFZZ2B0U/A+hvIBfuqHAEuj7sd+U4nweB
taUMSPrj/jCGV5DbogDkKIczDc50
-----END CERTIFICATE------
SUbject=7-CE5/ST=Alacant/L=ALcoi/0=UPV/0U=EPSA-IMAP/CN=+.grup00.net/emailAddress=postmaster@grup00.net
----
 No client certificate CA names sent
Server Temp Key: ECDH, secp384r1, 384 bits
 SSL handshake has read 1256 bytes and written 407 bytes
Session-ID-ctx:
Master-Key: 9EB020374DF5BE5A3EC334CDBF5D056D62E99DD2C57677CA67CBE61F0186243EAFD1C895E3F9B863B9C2A56B674AEFEC
Key-Arg : None
Krb5 Principal: None

      Krbs Principal: None

      PSK identity hint: None

      TLS session ticket lifetime hint: 300 (seconds)

      TLS session ticket

      0010 - fa ca eb 1f 4d 98 12 4d-bd cc e1 05 46 15 ad 68

      0020 - fa ca eb 1f 4d 98 12 4d-bd cc e1 05 46 15 ad 68

      0020 - de 26 3a d5 b5 1e 13 28-c4 cc ad 66 8e d4 08 3a

      0030 - 91 8d 55 cc 94 79 40 857-90 7b 99 25 76 88 3d cf.

      0040 - 1e c6 f6 cd 17 03 57 f6-bd 38 0a 7d cc 80 22 1c

      0050 - a7 cf 9f ed f6 d9 1f c-e4 80 82 75 47 ad 80 0d

      0060 - cf 9f ff d3 24 02 fb al-16 c4 58 c5 68 26 78 13

      0070 - b3 a2 da 5e f9 3c 81 c9-e5 bf 46 0f 27 24 ad bd

      0080 - 34 b3 de 2d d9 cc d1 ec-39 da 3d c1 8e 76 35 10

                                                                                                                                                      Start Time: 1476898145
Timeout : 300 (sec)
Verify return code: 18 (self signed certificate)
 +OK Dovecot ready.
```

# 6.2. Configuración TLS sobre SMTP

Creación del certificado SMTP-TLS. Conviene seguir el procedimiento seguro. Si no hacemos este paso, se usarán los certificados que se crean por defecto durante la instalación de postfix.

- mkdir –p /etc/postfix/ssl
- o cd /etc/postfix/ssl

Creamos la petición de certificado dentro de este nuevo directorio:

- o openssl req -new -out smtp.csr -keyout smtp.key
- Rellenamos los campos. Importante Common Name smtp.grupoXX.net
- o openssl req -x509 -in smtp.csr -key smtp.key -out smtp.csr
- o openssl rsa --in smtp.key --out smtp.key
- Per seguritat chmod 400 smtp.key

Editamos fichero /etc/postfix/main.cf y añadimos al final las siguientes líneas.

```
smtpd tls key file = /etc/postfix/ssl/smtp.key
smtpd_tls_cert_file = /etc/postfix/ssl/smtp.crt
smtpd tls_security_level = may
# Sólo se utiliza si se adquiere un certificado con un CA
# smtpd tls CAfile = /etc/pki/tls/certs/ca-bundle.crt
# Las rutas deben corresponder a las del certificado y firma digital creados.
smtpd tls auth only = yes
smtp use tls = yes
smtpd_use_tls = yes
smtp_tls_note_starttls_offer = yes
smtpd tls loglevel = 1
smtpd tls received header = yes
smtpd tls session cache timeout = 3600s
tls random source = dev:/dev/urandom
smtpd tls protocols = !SSLv2,!SSLv3
smtpd_tls_mandatory_protocols = !SSLv2,!SSLv3
smtp enforce tls = yes
smtpd_tls_session_cache_database = btree:/etc/postfix/smtpd_scache
```

Analice y entienda que es cada parámetro de la configuración.

Editamos el fichero /etc/postfix/master.cf y quitamos comentario y/o añadimos las que no estén,

```
#
# Postfix master process configuration file. For details on the format
# of the file, see the master(5) manual page (command: "man 5 master").
# Do not forget to execute "postfix reload" after editing this file.
# service type private unpriv chroot wakeup maxproc command + args
# (yes) (yes) (yes) (never) (100)
# ------
# -o syslog_name=postfix/submission
  -o smtpd_tls_security_level=may
-o smtpd_sasl_auth_enable=no
# -o smtpd_reject_unlisted_recipient=no
# -o smtpd_client_restrictions=$mua_client_restrictions
# -o smtpd_helo_restrictions=$mua_helo_restrictions
  -o smtpd_sender_restrictions=$mua_sender_restrictions
# -o smtpd_recipient_restrictions=permit_sasl_authenticated, reject
  -o milter_macro_daemon_name=ORIGINATINGi
# -o smtpd_client_restrictions=permit_sasl_authenticated,reject
         inet n
smtps
                                                   smtpd
                             n
   -o syslog_name=postfix/smtps
  -o smtpd_tls_wrappermode=yes
  -o smtpd_sasl_auth_enable=no
  -o smtpd_reject_unlisted_sender=yes #he cambiado recipient per sender
  -o smtpd_client_restrictions=$mua_client_restrictions
  -o smtpd_helo_restrictions=$mua_helo_restrictions
#
  -o smtpd_sender_restrictions=$mua_sender_restrictions
-o smtpd_recipient_restrictions=permit_sasl_authenticated,reject
#
   -o milter_macro_daemon_name=ORIGINATING
#
  -o smtpd_client_restrictions=permit_sasl_authenticated, reject
-- INSERT -
```

Reiniciamos el servicio postfix.

7. Comprobación del funcionamiento de los servicios STMP-TLS/IMAP-SSL/POP3-SSL.

Desde la máquina cliente de centos, configure la aplicación Thunderbird para el envío y recepción de correo entre los diferentes clientes de correo haya creado.

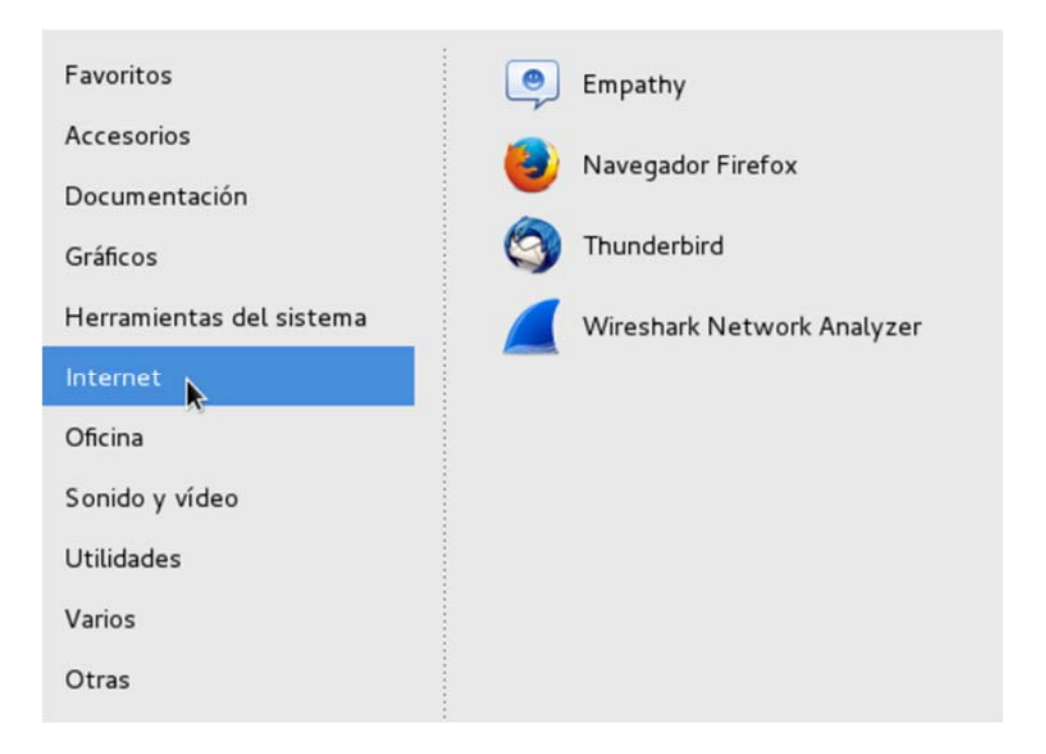

# Tal como se muestra en la siguiente pantall

| Aplicaciones                                 | ▼ Cibunderbird ▼ es1 ▼ mié 20:49                                      | 40  | 0 -    |
|----------------------------------------------|-----------------------------------------------------------------------|-----|--------|
|                                              | pau@grupoO.net - Mozilla Thunderbird                                  | - 0 | ×      |
| Jau@grupo0.net                               |                                                                       |     |        |
| 📩 Recibir mensajes 👻 😰 R                     | edactar 🔎 Charlar 🙎 Direcciones 🕴 🗞 Etiqueta 👻 🏋 Filtro rápido        |     | ≡      |
| pau@grupoO.net Bandeja de entrada Borradores | Thunderbird Correo – pau@grupo0.net                                   |     |        |
| Enviados                                     | Correo electrónico                                                    |     | - 1    |
| andreu@grupoO.net                            | Eeer mensajes                                                         |     | - 1    |
| Borradores Enviados Papelera                 | 📝 Redactar un nuevo mensaje                                           |     | - 1    |
| Carpetas locales     Papelera                | Cuentas                                                               |     | - 1    |
| 🖄 Bandeja de salida                          | Ver configuración de esta cuenta                                      |     | - 1    |
|                                              | 🚘 Crear una cuenta nueva:                                             |     | - 1    |
|                                              | 🖾 Correo electrónico 🖾 Chat 🧖 Grupos de noticias 🔋 Canales 🖾 Movemail |     | - 1    |
| C                                            | Características avanzadas                                             |     | - 1    |
|                                              | Suscar mensajes                                                       |     | - 1    |
|                                              | Interview Administrar filtros de mensajes                             |     | - 1    |
|                                              | Administrar suscripciones a carpetas                                  |     |        |
| ġ.                                           |                                                                       |     |        |
| 🧿 pau@grupoO.net - Mozilla                   | Thunde                                                                | P   | 1/4    |
|                                              |                                                                       |     | Left % |

Compruebe usando wireshark que la comunicación es

8. Consulta de registros

Con el fin de tener el máximo control de los servidores hemos de saber dónde se encuentran los registros o logs. Cualquier tipo de problema que tenga el servidor de correo se almacena en estos ficheros.